## 学認認証による学外からの電子資料へのアクセスについて

eBook Open Access (OA) Collection (EBSCOhost)の利用編

1. 図書館 HP > 電子書籍 を選択クリック

| () 神戸常<br>Kobe Toki                     | 盤大学図<br>wa University L | 書館<br><sup>ibrary</sup> |      |      |      |              | 神戸常盤大学 | ▲ ログイン<br>機関リポジトリ |
|-----------------------------------------|-------------------------|-------------------------|------|------|------|--------------|--------|-------------------|
| TOP 図書                                  | 館について                   | 利用案内                    | 蔵書検索 | 文献検索 | 電子書籍 | 学修支援         | 各種申込   |                   |
| Kobe<br>Tokiwa<br>University<br>Library |                         |                         |      |      | 電子書  | <del>第</del> |        |                   |

2. eBook Open Access (OA) Collection (EBSCOhost)を選択クリック

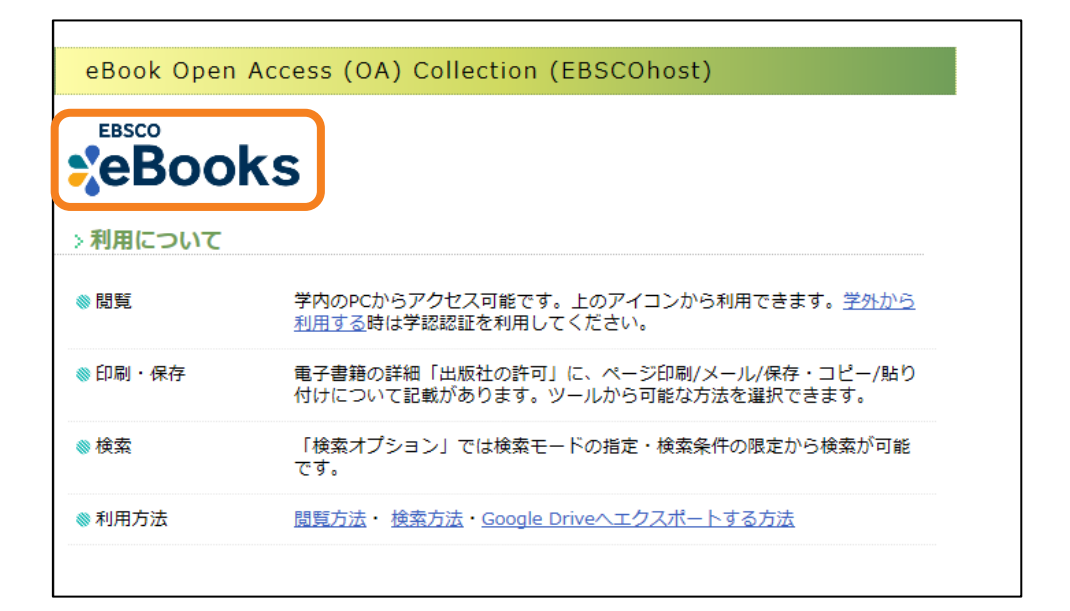

3. 「Institutional Login」をクリック

| EBS                                                                           | со                                                                                                    |
|-------------------------------------------------------------------------------|----------------------------------------------------------------------------------------------------|
|                                                                               |                                                                                                    |
| Sign                                                                          | In                                                                                                    |
| G                                                                             | Sign in with Google                                                                                                    |
|                                                                               | Or                                                                                                    |
| User I                                                                        | D                                                                                                    |
| Passw                                                                         | vord                                                                                                    |
| Forgot                                                                        | your My EBSCOhost password?                                                                                                    |
|                                                                               | Sign In                                                                                                    |
|                                                                               | Institutional Login                                                                                                    |
|                                                                               | OpenAthens Login                                                                                                    |
| Importa<br>databas<br>accessir<br>use. Ho<br>subscrib<br>is for co<br>non-sub | Int User Information: Remote access to EBSCO's<br>es is permitted to patrons of subscribing institutions<br>ng from remote locations for personal, non-commercial<br>wever, remote access to EBSCO's databases from non-<br>bing institutions is not allowed if the purpose of the use<br>mmercial gain through cost reduction or avoidance for a<br>scribing institution. |

## 4. 「Japanese Research and Education – GakuNin」をクリック

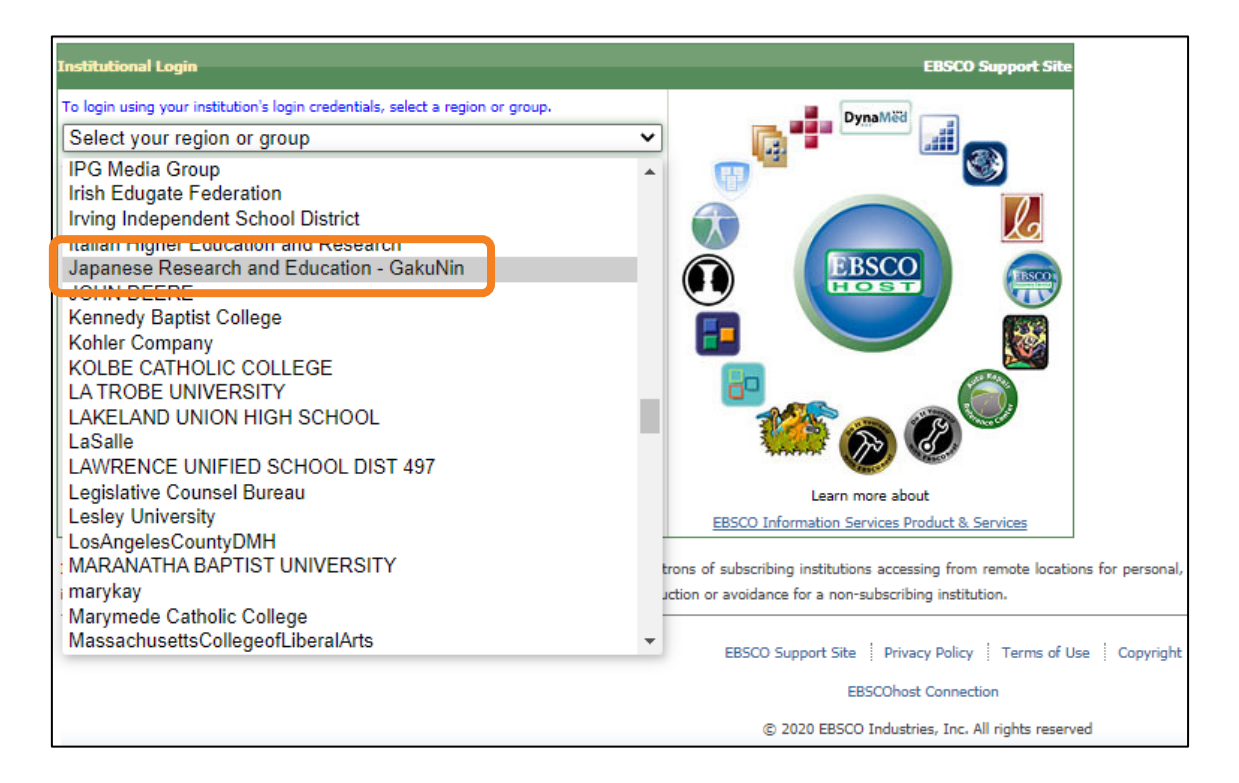

5. 下に表示された「Japanese Research and Education – GakuNin」リストから、

【Kobe Tokiwa University】を選択

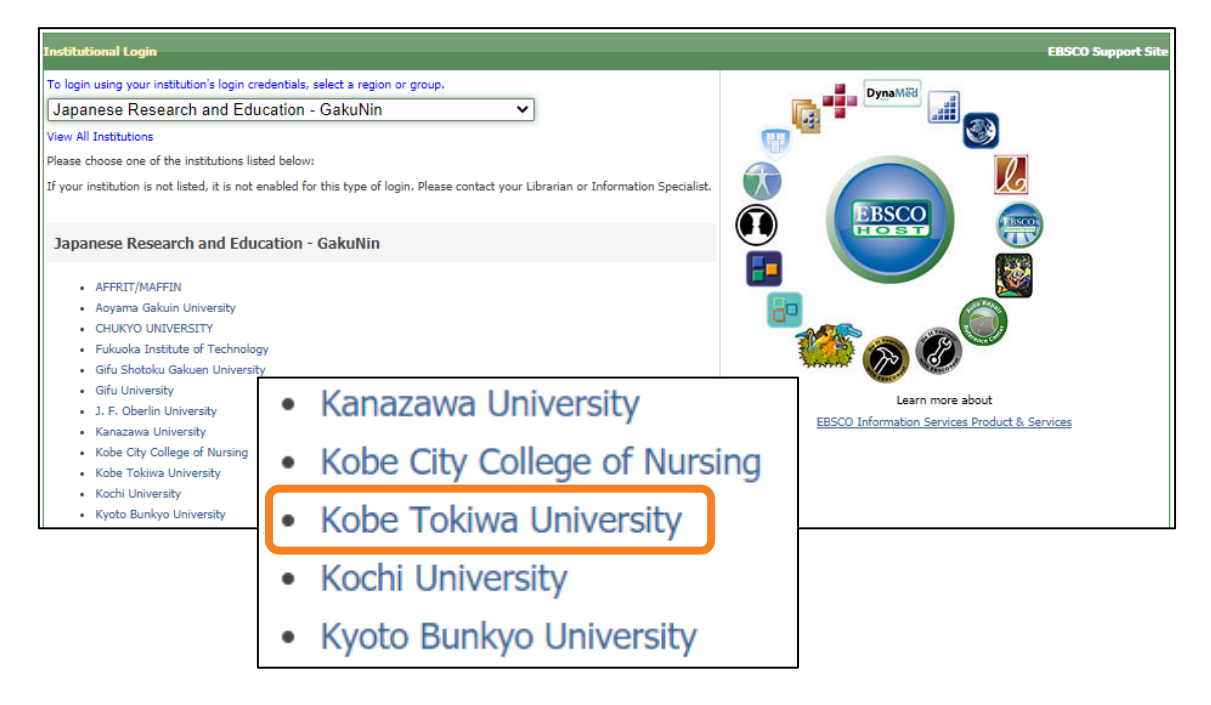

6. ユーザー名とパスワードを入力して、ログインボタンをクリック

## (ユーザー名:学内 PC 利用時の ID、パスワード:学内 PC 利用時のパスワード)

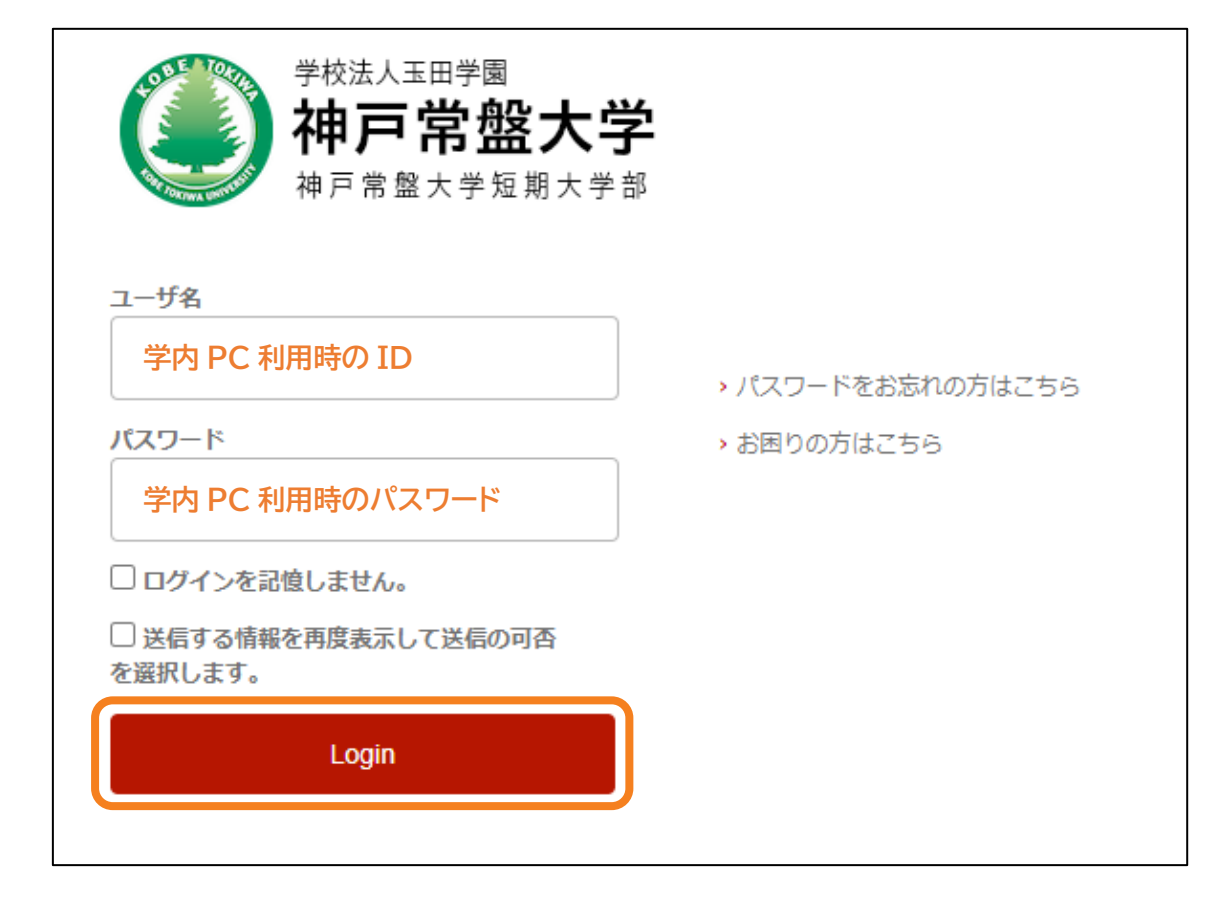

7. サービスに送信される情報への同意方法を選択して、同意ボタンをクリック

| 学校法人玉田学園<br>神戸常盤大学短期大学部 shibboleth.ebscohost.com                       |  |  |  |  |  |
|------------------------------------------------------------------------|--|--|--|--|--|
| サービスに送信される情報                                                           |  |  |  |  |  |
| eduPersonEntitlement urn:mace:dir:entitlement:common-lib-terms         |  |  |  |  |  |
| 続行すると上記の情報はこのサービスに送信されます。このサービスにアクセスするたびに、あなたに関する情報を送信することに同意しますか?<br> |  |  |  |  |  |
| 同意方法の選択:                                                               |  |  |  |  |  |
| ○ 次回ログイン時に再度チェックします。                                                   |  |  |  |  |  |
| • 今回だけ情報を送信することに同意します。                                                 |  |  |  |  |  |
| ◎ このサービスに送信する情報が変わった場合は、再度チェックします。                                     |  |  |  |  |  |
| <ul> <li>今回と同じ情報であれば今後も自動的にこのサービスに送信することに同意します。</li> </ul>             |  |  |  |  |  |
| ○ 今後はチェックしません。                                                         |  |  |  |  |  |
| <ul> <li>すべての私に関する情報を今後アクセスするすべてのサービスに送信することに同意します。</li> </ul>         |  |  |  |  |  |
| この設定はログインページのチェックボックスでいつでも取り消すことができます。                                 |  |  |  |  |  |
| 拒否同意                                                                   |  |  |  |  |  |

## 8. ログイン

【検索中:eBook Open Access (OA) Collection (EBSCOhost)】の表示が確認できま

す

| 新規検索 | 辞書   | <u>電子書籍</u> | サインイン 🧉 フォルダ ユーザー設定 言語・                                    | ライフサイエンス辞書 ヘルプ                              |
|------|------|-------------|------------------------------------------------------------|---------------------------------------------|
|      |      |             | 6                                                          | 神戸常盤大学図書館<br>Rade Takiwa University Likeser |
|      |      |             | <b>EBSCO</b> host                                          |                                             |
|      |      |             | 検索中 eBook Open Access (OA) Collection (EBSCOhost) データペース選択 |                                             |
|      |      |             | フィールドの選択(オフション)・ 検察                                        |                                             |
|      |      |             | AND - フィールドの選択 (オプション) ・ クリア ?                             |                                             |
|      |      |             | AND・     フィールドの選択(オプション)・     (+) (-)                      |                                             |
|      |      |             | 基本検索 詳細検索 検索履歴                                             |                                             |
|      |      |             |                                                            |                                             |
| e.   | eBoo | ok コレ       | クション                                                       |                                             |

ご不明な点は、図書館までお尋ねください。